Ocho pasos para el desarrollo de una investigación

# Ejemplos del Suplemento 1 resueltos con Minitab

### Tabla de Contenido

| Prueba de Normalidad         |                   |
|------------------------------|-------------------|
| Regresión Lineal             | 7                 |
| Prueba t                     |                   |
| Prueba Z                     |                   |
| Análisis de Varianza         |                   |
| Prueba del Signo             |                   |
| Ji Cuadrado o X²             | 21                |
| Coeficiente de Correlación d | e Spearman (rs)23 |
| Prueba de Kendall Tau (τ)    |                   |
| Prueba de Kruskal Wallis     |                   |
| Prueba de Mann Whitney       |                   |
| Wilcoxon Sign-Rank           |                   |
| Coeficiente Alfa de Cronbach | า35               |

### Prueba de Normalidad

En Minitab, luego de entrar los datos en una sola columna, se selecciona la secuencia *Stat>Basic Statistics>Normality Test:* 

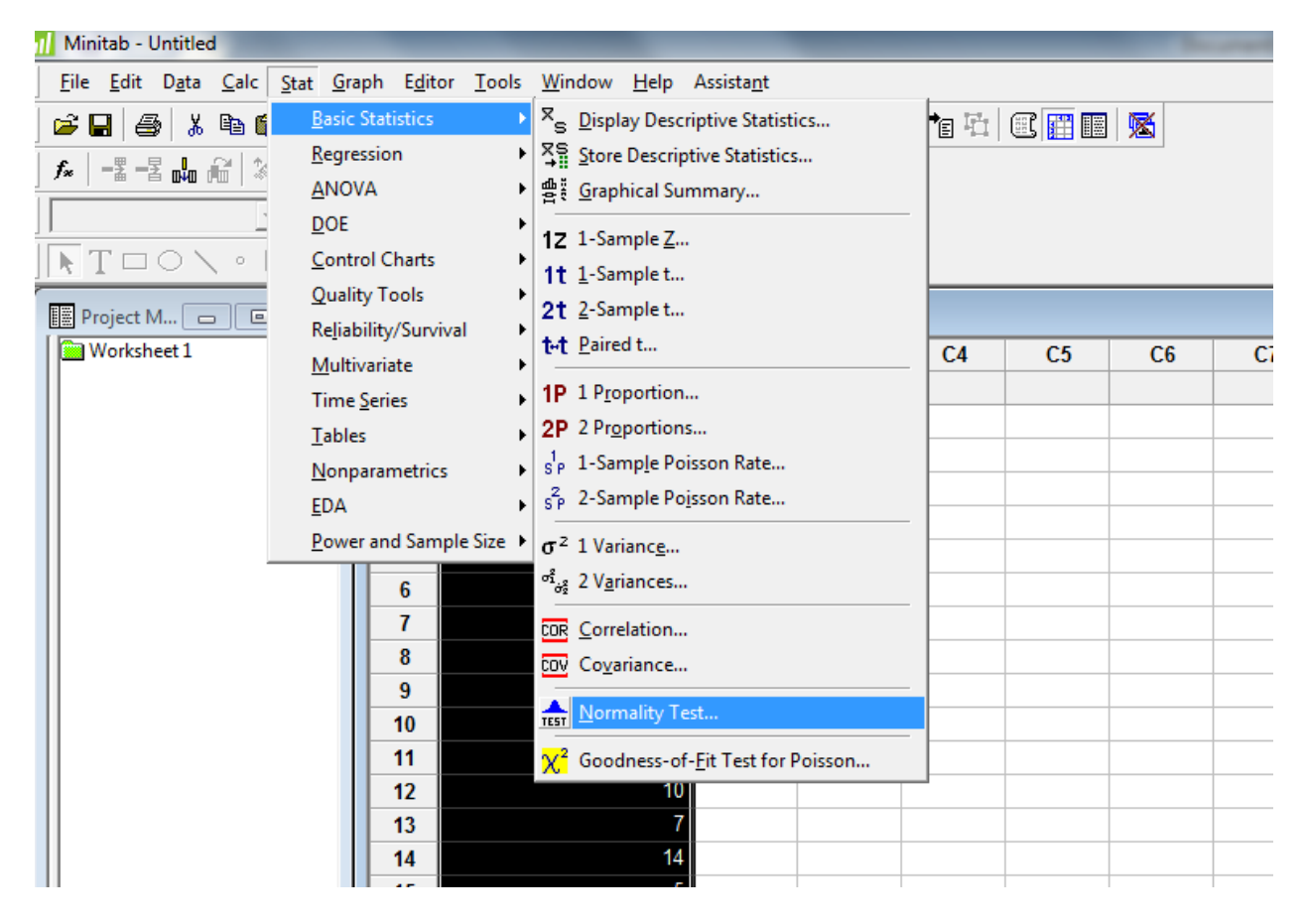

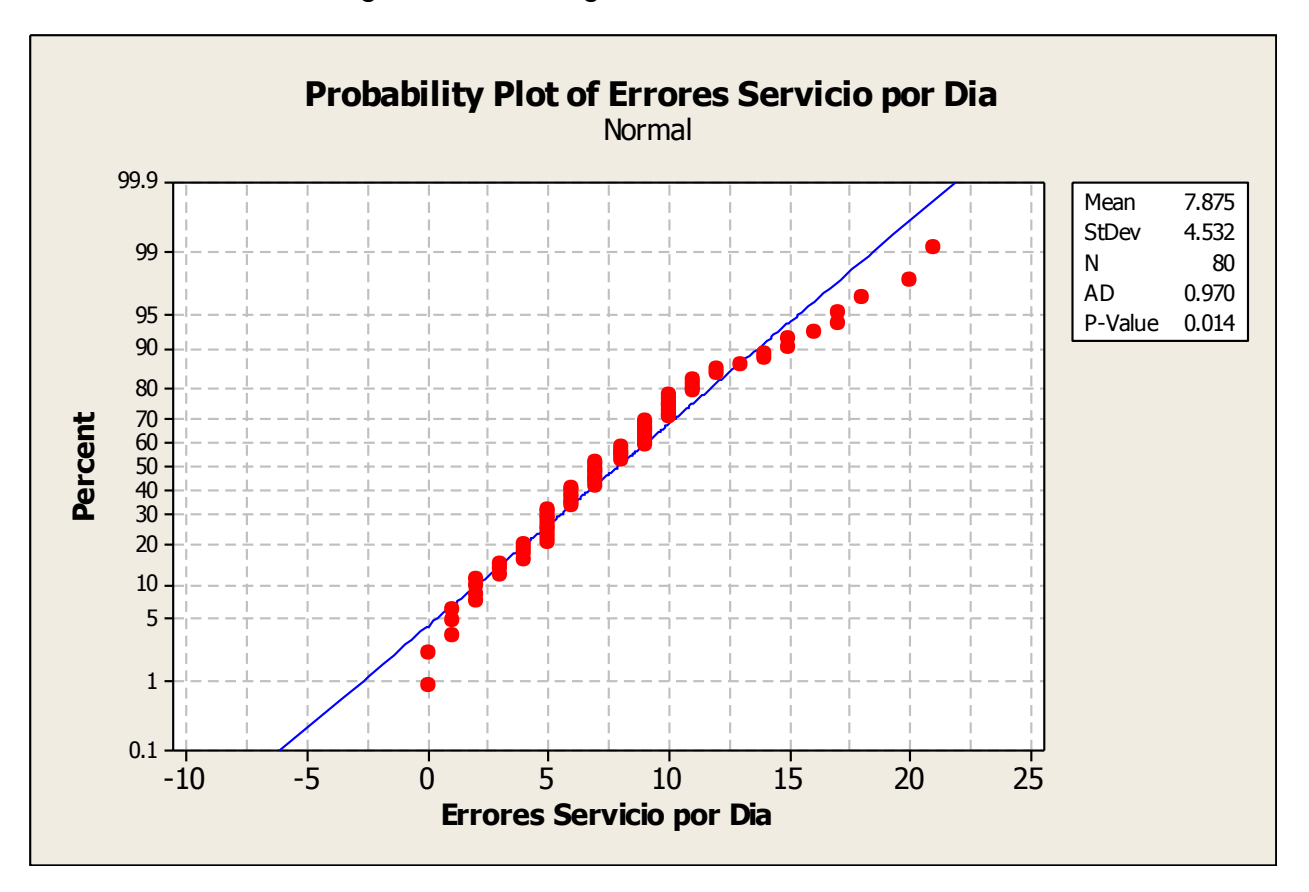

Esto dará un resultado gráfico con la siguiente forma:

El valor P (P-Value) menor de 0.05 nos dice que hay evidencia en contra de la distribución normal de los datos. La gráfica muestra que los datos no siguen la línea de distribución normal.

También podemos buscar un análisis más completo de los datos, incluyendo el resultado de normalidad. Para esto, use la secuencia *Stat>Basic Statistics>Graphical Summary*. Esto lo llevará a un menú para escoger las variables a analizarse con el intervalo de confianza deseado.

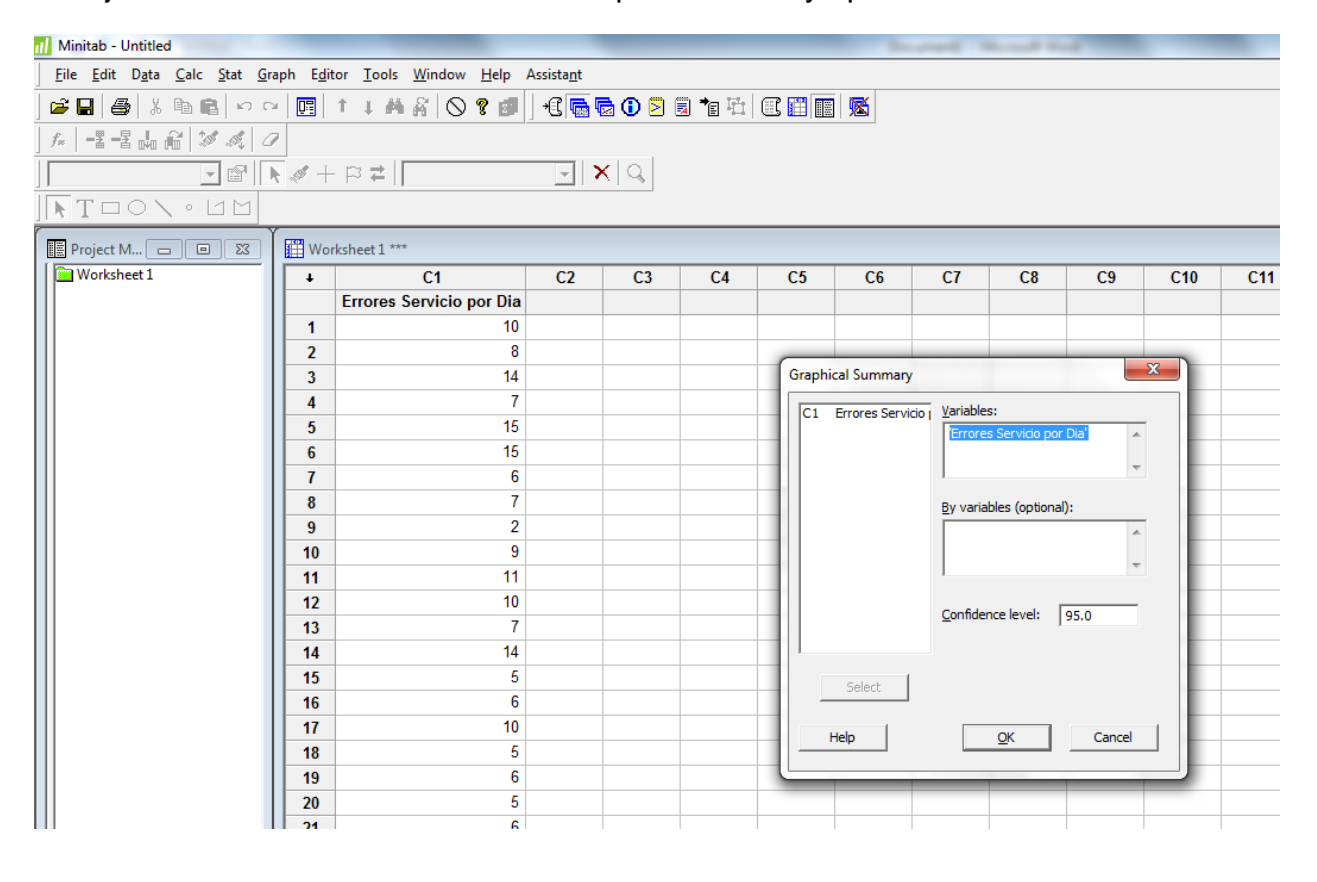

Escoja la columna donde tiene los datos para análisis y oprima OK.

Esto le demostrará un gráfico con la normalidad, promedio, desviación estándar, varianza, cuartiles, y los intervalos de confianza entre otros.

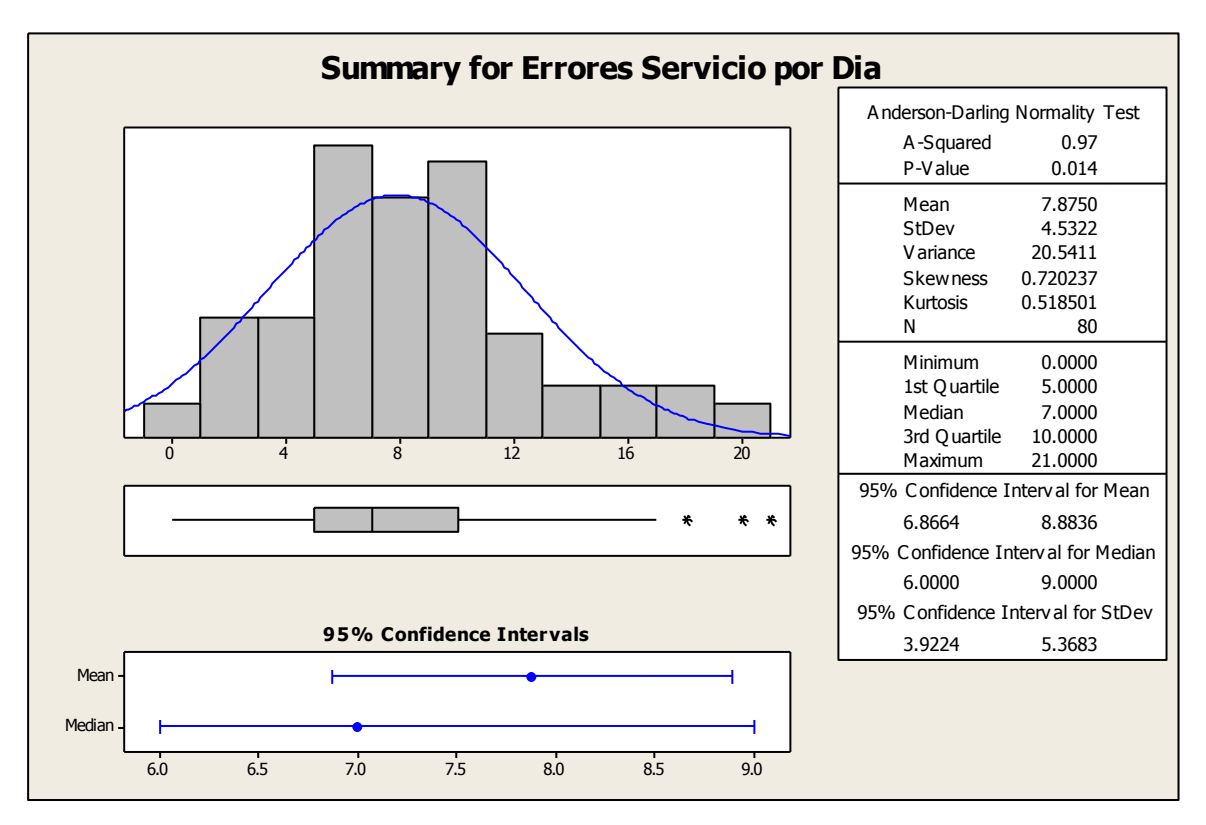

### Regresión Lineal

Se puede determinar la línea de regresión con Minitab entrando los datos en dos columnas, siguiendo la secuencia *Stat>Regression>Fitted Line Plot...* 

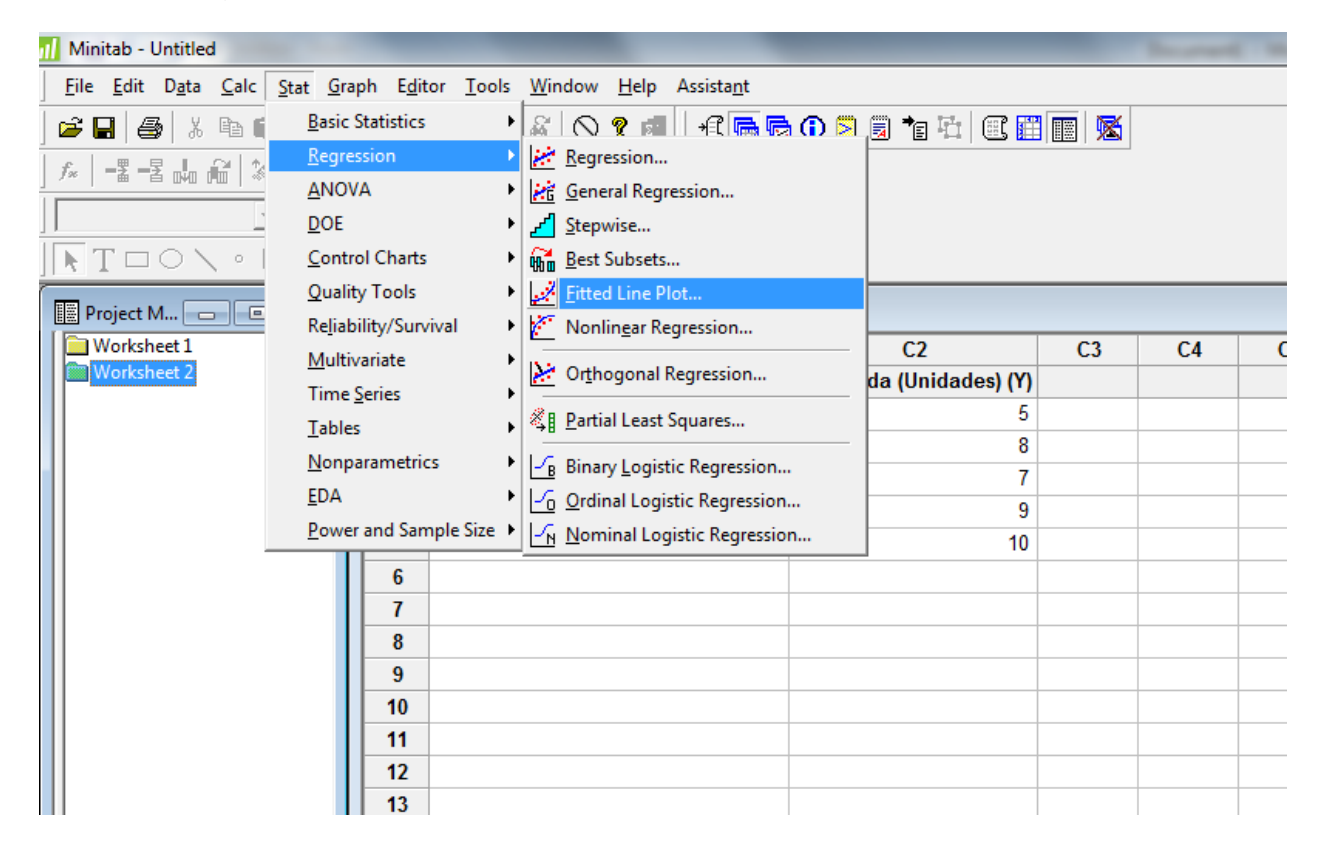

En el menú del Fitted Line Plot, escoja la columna de la respuesta (Y) y la columna del predictor (X). Escoja *linear* y presione *OK.* 

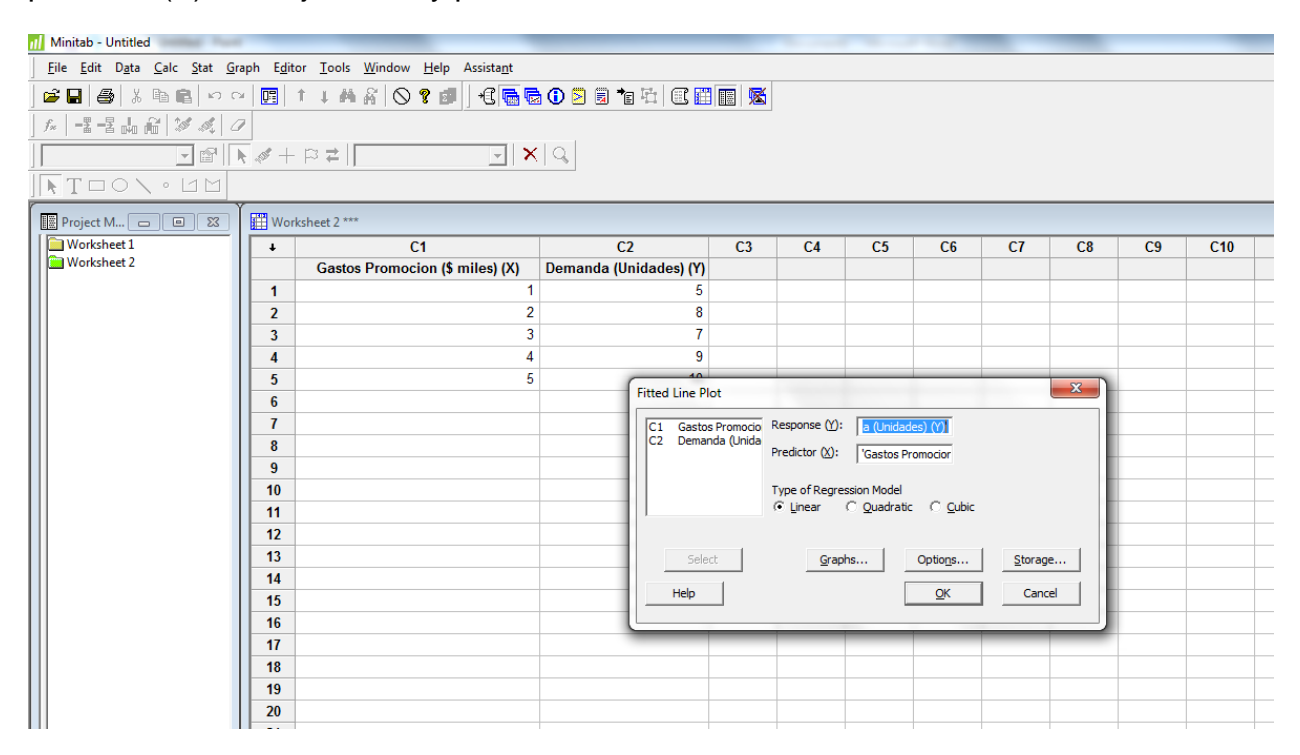

Eso le debe dar un gráfico parecido al siguiente:

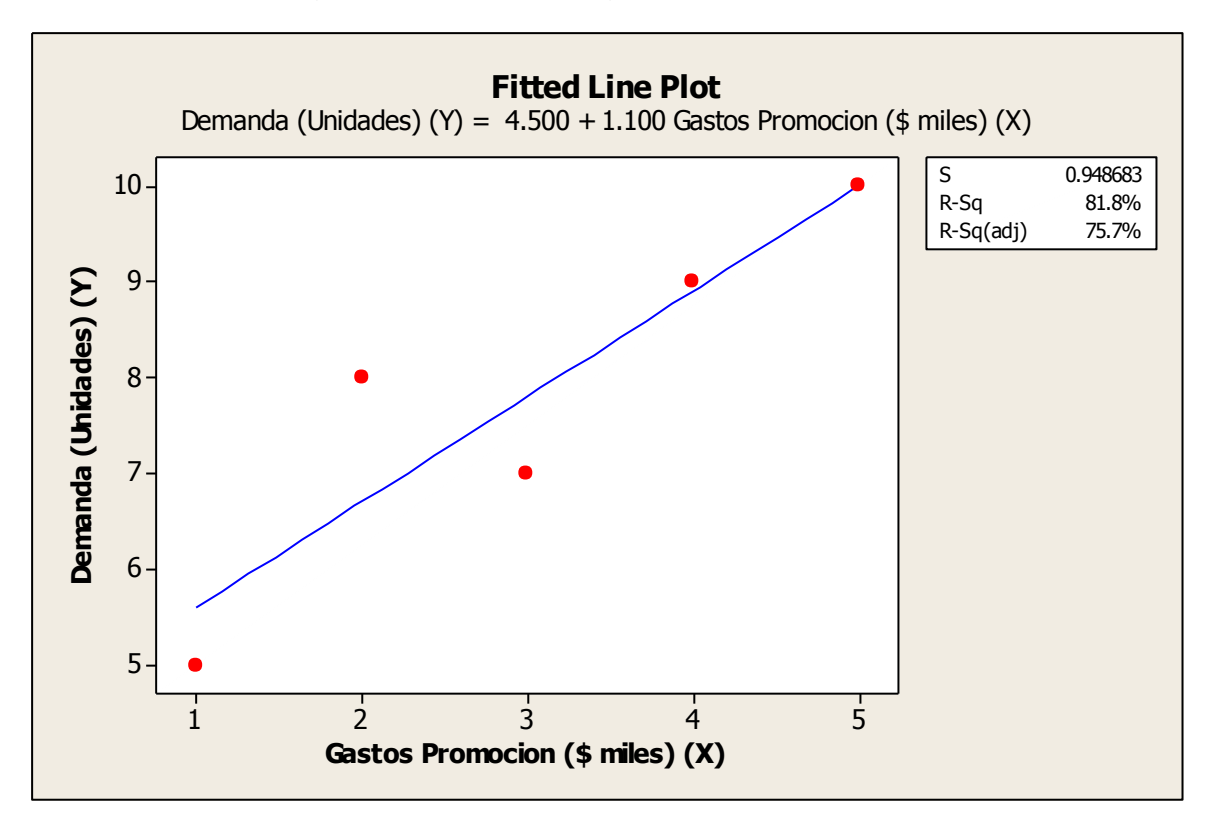

Y debe aparecer una información en el "Session Window" como la siguiente, en donde encuentras, la ecuación de regresión y la desviación estándar. El coeficiente de correlación de Pearson, en Minitab está dado por el valor del *Error* debajo de la columna de *MS*.

También puede calcularse buscando la raíz cuadrada del coeficiente de determinación dado por *R-Sq* que en este caso es de 81.8%

```
The regression equation is
Demanda (Unidades) (Y) = 4.500 + 1.100 Gastos Promocion ($ miles) (X)
S = 0.948683 R-Sq = 81.8% R-Sq(adj) = 75.7%
Analysis of Variance
Source DF SS MS F P
Regression 1 12.1 12.1 13.44 0.035
Error 3 2.7 0.9
Total 4 14.8
```

### Prueba t

La prueba t se puede realizar utilizando Minitab con la secuencia *Stat>Basic Statistics>1-sample t* 

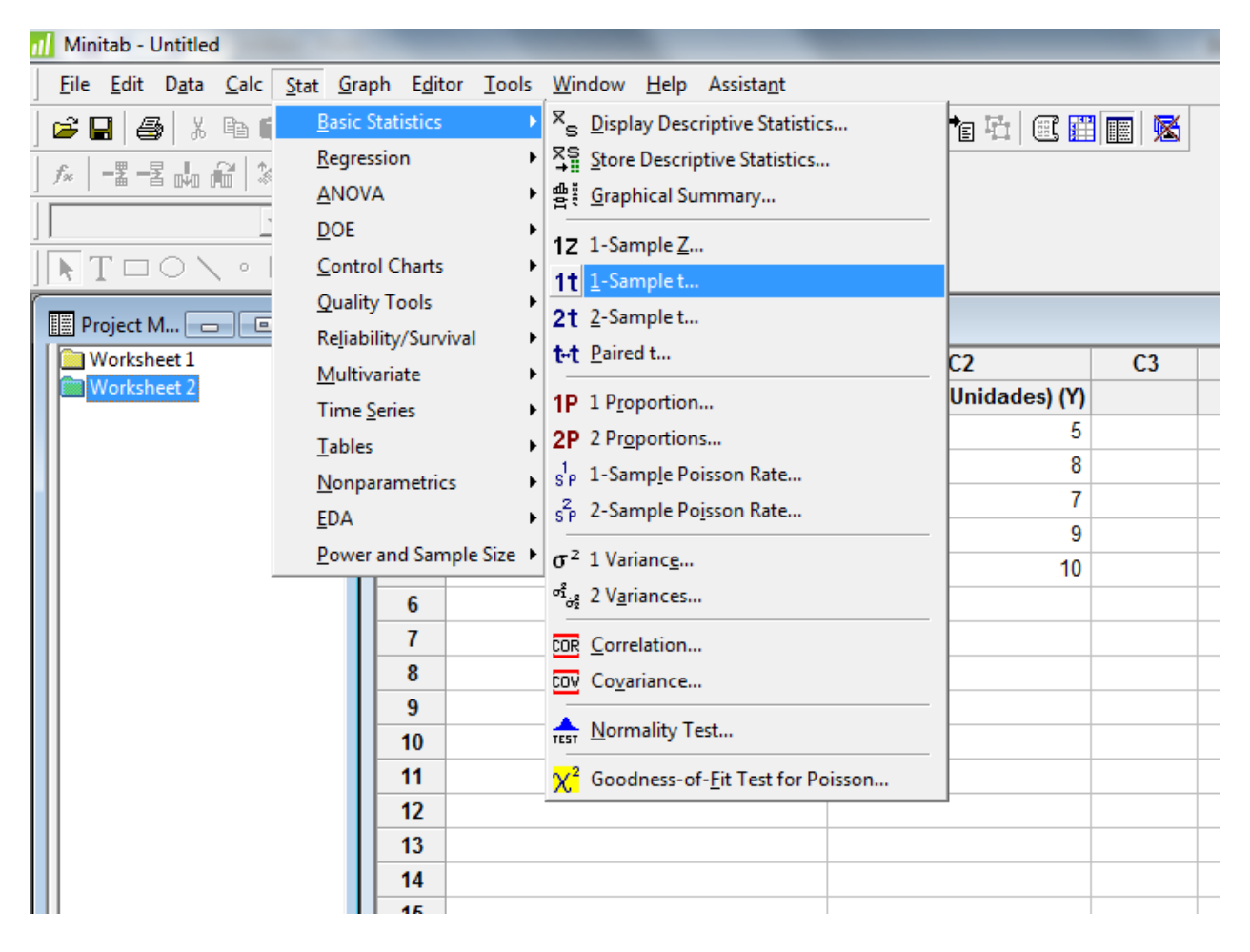

| 1-Sample t (Test and C | Confidence Interval)                                                                                                    |
|------------------------|----------------------------------------------------------------------------------------------------|
|                        | Image: Summarized data         Sample size:         15         Mean:       30000         Standard deviation:       6000         Image: Perform hypothesis test         Hypothesized mean:       28000 |
| Select<br>Help         | <u>Gr</u> aphs <u>Op</u> tions<br><u>Q</u> K Cancel                                                                                                    |

Con el ejemplo presentado, llene la información en la sección de Summarized Data

Seleccione la hipótesis que quiere verificar.

En el botón que dice *Options...* aparece la información del intervalo de confianza a seleccionar (el "default" es 95%) y el tipo de hipótesis que quiere realizar (el "default" es *not equal*)

| 1-Sample t (Test and Confidence Interval)                  |  |
|------------------------------------------------------------|--|
| 1-Sample t - Options                                       |  |
| Confidence level: 95.0                                     |  |
| Alternative: not equal                                     |  |
| Help OK Cancel                                             |  |
| Select     Graphs     Options       Help     OK     Cancel |  |

En el "Session Window" va a tener un resultado como el siguiente:

#### **One-Sample T**

Test of mu = 28000 vs not = 28000 N Mean StDev SE Mean 95% CI T P 15 30000 6000 1549 (26677, 33323) 1.29 0.218

Donde la t estadística es 1.29 y el P-value o la probabilidad es de 0.218

# Prueba Z

La prueba t se puede realizar utilizando Minitab con la secuencia *Stat>Basic Statistics>1-sample Z* 

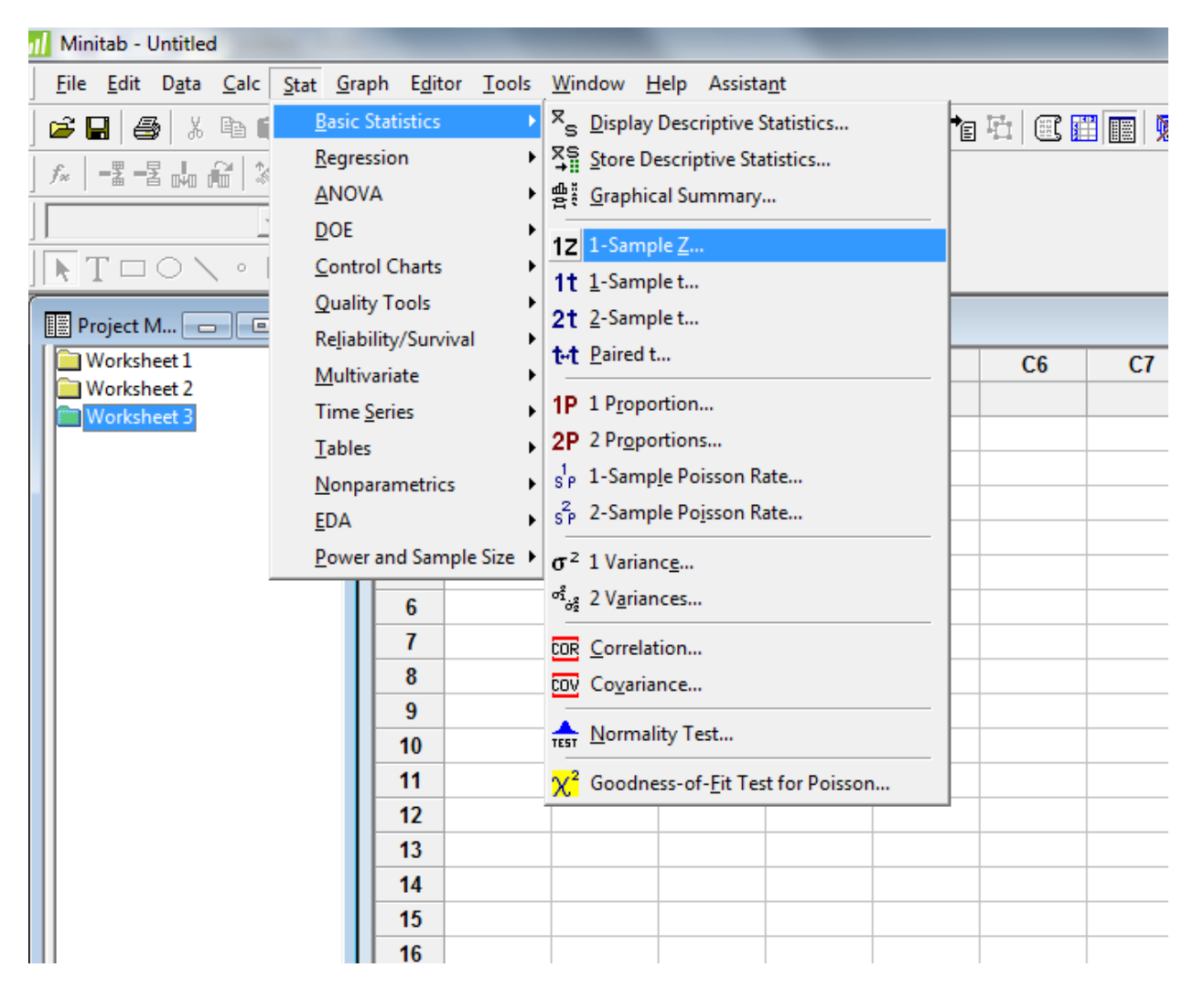

| 1-Sample Z (Test and Confidence Interval) |                           |  |  |  |  |  |
|-------------------------------------------|---------------------------|--|--|--|--|--|
|                                           | C Samples in columns:     |  |  |  |  |  |
|                                           | ~                         |  |  |  |  |  |
|                                           | Summarized data           |  |  |  |  |  |
|                                           | Sample size: 35           |  |  |  |  |  |
|                                           | Mean: 30000               |  |  |  |  |  |
|                                           | Standard deviation: 6800  |  |  |  |  |  |
|                                           | ✓ Perform hypothesis test |  |  |  |  |  |
| ,                                         | Hypothesized mean: 28000  |  |  |  |  |  |
| Select                                    | Graphs Options            |  |  |  |  |  |
| Help                                      | OK Cancel                 |  |  |  |  |  |

Con el ejemplo presentado, llene la información en la sección de Summarized Data

Seleccione la hipótesis que quiere verificar.

En el botón que dice *Options...* aparece la información del intervalo de confianza a seleccionar (el "default" es 95%) y el tipo de hipótesis que quiere realizar (el "default" es *not equal*)

| 1-Sample Z (Test and Confidence Interval) | 23 |
|-------------------------------------------|----|
| C Samples in columns:                     | _  |
|                                           | ^  |
| 1-Sample Z - Options                      | *  |
| Confidence level: 95.0                    |    |
|                                           |    |
| Alternative: not equal                    |    |
|                                           |    |
| Help <u>QK</u> Cancel                     |    |
|                                           |    |
| Select Graphs Options                     |    |
| Help OK Cancel                            |    |
|                                           |    |

En el "Session Window" va a tener un resultado como este:

#### **One-Sample Z**

Test of mu = 28000 vs not = 28000 The assumed standard deviation = 6800 N Mean SE Mean 95% CI Z P 35 30000 1149 (27747, 32253) 1.74 0.082

Donde la Z estadística es 1.74 y el valor P es de 0.082

# Análisis de Varianza

Utilizando Minitab se definen dos variables en cada columna, una para los turnos como variable independiente y la otra para el rendimiento como variable dependiente. Los turnos se identifican con los números del 1 al 3.

| 📶 Minitab - Untitled                                                         |                  |                   |          |                         |    |    |    | 10 May | and the second |
|------------------------------------------------------------------------------|------------------|-------------------|----------|-------------------------|----|----|----|--------|----------------|
| <u>F</u> ile <u>E</u> dit D <u>a</u> ta <u>C</u> alc <u>S</u> tat <u>G</u> r | aph E <u>d</u> i | tor <u>T</u> ools | Window H | lelp Assista <u>n</u> t |    |    |    |        |                |
|                                                                              |                  |                   |          |                         |    |    |    |        |                |
|                                                                              |                  |                   |          |                         |    |    |    |        |                |
|                                                                              |                  |                   |          |                         |    |    |    |        |                |
|                                                                              |                  |                   |          |                         |    |    |    |        |                |
| TOONOM                                                                       | NT□ON ° UM       |                   |          |                         |    |    |    |        |                |
|                                                                              |                  |                   |          |                         |    |    |    |        |                |
| Project M                                                                    |                  | rksheet 3 ****    |          |                         |    | 05 |    | 07     |                |
| Worksheet 2                                                                  | +                | C1-I              | C2       | C3                      | C4 | C5 | C6 | C7     | C8             |
| Worksheet 3                                                                  |                  | Var 1             | Turnos   | Rendimiento             |    |    |    |        |                |
|                                                                              |                  | Case 1            | 1        | 60                      |    |    |    |        |                |
|                                                                              | 2                | Case 2            | 1        | 43                      |    |    |    |        |                |
|                                                                              | 3                | Case 3            | 1        | 40                      |    |    |    |        |                |
|                                                                              | 4                | Case 4            | 1        | 52                      |    |    |    |        |                |
|                                                                              | 5                | Case 5            | 1        | 65                      |    |    |    |        |                |
|                                                                              | 6                | Case 6            | 1        | 48                      |    |    |    |        |                |
|                                                                              | 7                | Case 7            | 1        | 46                      |    |    |    |        |                |
|                                                                              | 8                | Case 8            | 2        | 45                      |    |    |    |        |                |
|                                                                              | 9                | Case 9            | 2        | 55                      |    |    |    |        |                |
|                                                                              | 10               | Case 10           | 2        | 27                      |    |    |    |        |                |
|                                                                              | 11               | Case 11           | 2        | 48                      |    |    |    |        |                |
|                                                                              | 12               | Case 12           | 2        | 61                      |    |    |    |        |                |
|                                                                              | 13               | Case 13           | 2        | 57                      |    |    |    |        |                |
|                                                                              | 14               | Case 14           | 2        | 63                      |    |    |    |        |                |
|                                                                              | 15               | Case 15           | 3        | 57                      |    |    |    |        |                |
|                                                                              | 16               | Case 16           | 3        | 62                      |    |    |    |        |                |
|                                                                              | 17               | Case 17           | 3        | 60                      |    |    |    |        |                |
|                                                                              | 18               | Case 18           | 3        | 38                      |    |    |    |        |                |
|                                                                              | 19               | Case 19           | 3        | 53                      |    |    |    |        |                |
|                                                                              | 20               | Case 20           | 3        | 40                      |    |    |    |        |                |
|                                                                              | 21               | Case 21           | 3        | 52                      |    |    |    |        |                |

Luego se debe utilizar la siguiente secuencia:

| 📶 Minitab - Untitled                                 |                                                         | here here                         |
|------------------------------------------------------|---------------------------------------------------------|-----------------------------------|
| <u>F</u> ile <u>E</u> dit D <u>a</u> ta <u>C</u> alc | <u>Stat</u> <u>G</u> raph E <u>d</u> itor <u>T</u> ools | Window Help Assistant             |
| 🖻 🖬 🍯 X 🖻 🕯                                          | Basic Statistics                                        | A 🛇 ? 💷 🕂 🔚 🗟 🛈 🖻 🖥 🏝 🖽 🔣 📓 🕷     |
|                                                      | Regression •                                            |                                   |
|                                                      | ANOVA                                                   | 🕐 One-Way                         |
|                                                      | <u>D</u> OE •                                           | 🔥 One-Way (Unstacked)             |
|                                                      | Control Charts                                          | 📰 <u>I</u> wo-Way                 |
|                                                      | Quality Tools                                           | 뉴 Analysis of Means               |
| Worksheet 2 Reliability/Survival                     | Reliability/Survival                                    | ADV Balanced ANOVA                |
|                                                      | Multivariate                                            | GLM General Linear Model C5 C6 C7 |
| Worksheet 3                                          | Time <u>S</u> eries                                     | E Eully Nested ANOVA              |
|                                                      | Tables                                                  | Ralanced MANOVA                   |
|                                                      | Nonparametrics                                          |                                   |
|                                                      | <u>E</u> DA                                             |                                   |
|                                                      | Power and Sample Size 🕨                                 | of a Test for Equal Variances     |
|                                                      | 6 Case 6                                                | III Interval Plot                 |
|                                                      | 7 Case 7                                                | Main Effects Plot                 |
|                                                      | 8 Case 8                                                | Interactions Plot                 |
|                                                      | 9 Case 9                                                | 2 55                              |
|                                                      | 10 Case 10                                              | 2 27                              |
|                                                      | 11 Case 11                                              | 2 48                              |

### Stat>ANOVA>One Way...

El resultado en Minitab es el siguiente:

#### **One-way ANOVA: Rendimiento versus Turnos**

```
Pooled StDev = 10.39
```

### Prueba del Signo

Para hacer la prueba del signo, en Minitab se accede a través de

Stat>Nonparametrics>1-Sample Sign

| 📶 Minitab - Untitled                                 |                                                         | Track Name                                     |
|------------------------------------------------------|---------------------------------------------------------|------------------------------------------------|
| <u>F</u> ile <u>E</u> dit D <u>a</u> ta <u>C</u> alc | <u>Stat</u> <u>G</u> raph E <u>d</u> itor <u>T</u> ools | <u>W</u> indow <u>H</u> elp Assista <u>n</u> t |
| 🖻 🖬 🎒 X 🖻 🕻                                          | Basic Statistics                                        | A 🛇 ? 🗊 🕂 🖬 🗟 O 🔁 🗟 📬 🏧 🕮 📓 🕷                  |
|                                                      | Regression •                                            |                                                |
|                                                      | <u>A</u> NOVA                                           |                                                |
|                                                      | DOE •                                                   |                                                |
|                                                      | Control Charts                                          |                                                |
| Project M 🗖 🖻                                        | Quality Tools                                           |                                                |
| Session                                              | Reliability/Survival                                    |                                                |
| E 12/3/2013 9:13                                     | Time Series                                             | /3/2013 9:13:26 AM                             |
|                                                      | Tables                                                  |                                                |
|                                                      | Nonparametrics                                          | 1+ 1-Sample Sign                               |
|                                                      | EDA +                                                   | 1LJ 1-Sample Wilcoxon                          |
|                                                      | Power and Sample Size                                   |                                                |
| · · ·                                                |                                                         | · μ Mann-whitney                               |
|                                                      |                                                         | <b>≰</b> Kruskal-Wallis                        |
|                                                      |                                                         | Mem Mood's Median Test                         |
|                                                      |                                                         | Eriedman                                       |
|                                                      |                                                         | 📇 Runs Test                                    |
|                                                      |                                                         | Pairwise Averages                              |
|                                                      |                                                         | Pairwise Differences                           |
|                                                      |                                                         | Pairwise <u>S</u> lopes                        |
|                                                      |                                                         |                                                |
|                                                      |                                                         |                                                |
|                                                      |                                                         |                                                |
|                                                      |                                                         |                                                |
|                                                      |                                                         | <b>X</b>                                       |
| 1-Sample Sign                                        |                                                         |                                                |
| C2 Calidad                                           | Variables:                                              |                                                |
| C3 Mediana                                           | Calidad Mediana                                         | *                                              |
|                                                      |                                                         |                                                |
|                                                      |                                                         | Ŧ                                              |
|                                                      | C. Confidence interval                                  |                                                |
|                                                      | Confidence interval                                     |                                                |
|                                                      | Level: 95.0                                             |                                                |
|                                                      | Test median:                                            |                                                |
|                                                      | Alternative                                             |                                                |
|                                                      | Inot Inot                                               | equal                                          |
|                                                      |                                                         |                                                |
| Select                                               |                                                         |                                                |
|                                                      |                                                         |                                                |
| Help                                                 |                                                         | OK Cancel                                      |

El resultado aparece en el "Session Window" con la siguiente información:

#### Sign Test for Median: Calidad, Mediana

Sign test of median = 0.00000 versus not = 0.00000 N Below Equal Above P Median Calidad 7 0 0 7 0.0156 5.000 Mediana 7 0 0 7 0.0156 4.000

La prueba se repite con "test mediam" para los valores 1, 2 y 3. Luego los resultados se

suman obteniendo los siguiente:

Probabilidad de  $(k \le 2) = 0.01562 + 0.09375 + 0.23436 = 0.3438$ .

# Ji-Cuadrado o X<sup>2</sup>

Entrando los datos del ejemplo del libro, se trabaja la tabla en Minitab de la siguiente

manera:

| 📶 Minitab - Untitled                                                  |                   |                                 |                  |                    |    |    |    | -  |  |
|-----------------------------------------------------------------------|-------------------|---------------------------------|------------------|--------------------|----|----|----|----|--|
| <u>File E</u> dit D <u>a</u> ta <u>C</u> alc <u>S</u> tat <u>G</u> ra | aph E <u>d</u> it | or <u>T</u> ools <u>W</u> indov | w <u>H</u> elp A | Assista <u>n</u> t |    |    |    |    |  |
| 🛥 🖬   ≝   ¾ 🛍   ∞                                                     |                   |                                 |                  |                    |    |    |    |    |  |
| 🐅   -2 -2 🛻 🔐 🖓 💐   0                                                 | 9                 |                                 |                  |                    |    |    |    |    |  |
|                                                                       |                   |                                 |                  |                    |    |    |    |    |  |
| TOONOM                                                                |                   |                                 |                  |                    |    |    |    |    |  |
| Project M 🗆 🛛 🕱                                                       | 🛗 Wor             | ksheet 1 ***                    |                  |                    |    |    |    |    |  |
| Worksheet 1                                                           | +                 | C1                              | C2               | C3                 | C4 | C5 | C6 | C7 |  |
| Worksheet 2                                                           |                   | Menores de 30                   | 30 a 50          | Mayores de 50      |    |    |    |    |  |
|                                                                       | 1                 | 200                             | 100              | 100                |    |    |    |    |  |
|                                                                       | 2                 | 600                             | 900              | 400                |    |    |    |    |  |
|                                                                       | 3                 | 400                             | 600              | 500                |    |    |    |    |  |
|                                                                       | 4                 | 700                             | 500              | 0                  |    |    |    |    |  |
|                                                                       | 5                 |                                 |                  |                    |    |    |    |    |  |
|                                                                       | 6                 |                                 |                  |                    |    |    |    |    |  |
|                                                                       | 7                 |                                 |                  |                    |    |    |    |    |  |
|                                                                       | 8                 |                                 |                  |                    |    |    |    |    |  |
|                                                                       | 9                 |                                 |                  |                    |    |    |    |    |  |
|                                                                       | 10                |                                 |                  |                    |    |    |    |    |  |
|                                                                       | 11                |                                 |                  |                    |    |    |    |    |  |

Para el análisis, se utiliza la siguiente secuencia: Stat>Tables>Chi-Square Test (Two-

### Way Table in Worksheet)...

Y selecciona las columnas con la información como el sub menú a continuación:

| Chi-Square Test (Table in Worksheet)           C1         Menores de 30           C2         30 a 50           C3         Mayores de 50             Menores de 30' '30 a 50' |                |           |   |  |  |  |
|----------------------------------------------------------------------------------------------------|----------------|-----------|---|--|--|--|
|                                                                                                    |                |           | Ŧ |  |  |  |
|                                                                                                    | Select<br>Help | OK Cancel |   |  |  |  |

El resultado aparece en el "Session Window":

#### Chi-Square Test: Menores de 30, 30 a 50, Mayores de 50

Expected counts are printed below observed counts Chi-Square contributions are printed below expected counts

|        | Menores  |           | Mayores   |         |
|--------|----------|-----------|-----------|---------|
|        | de 30    | 30 a 50   | de 50     | Total   |
| 1      | 200      | 100       | 100       | 400     |
|        | 152.00   | 168.00    | 80.00     |         |
|        | 15.158   | 27.524    | 5.000     |         |
| 2      | 600      | 900       | 400       | 1900    |
|        | 722.00   | 798.00    | 380.00    |         |
|        | 20.615   | 13.038    | 1.053     |         |
| 3      | 400      | 600       | 500       | 1500    |
|        | 570.00   | 630.00    | 300.00    |         |
|        | 50.702   | 1.429     | 133.333   |         |
| 4      | 700      | 500       | 0         | 1200    |
|        | 456.00   | 504.00    | 240.00    |         |
|        | 130.561  | 0.032     | 240.000   |         |
| Total  | 1900     | 2100      | 1000      | 5000    |
| Chi-Sq | = 638.44 | 4, DF = 6 | , P-Value | = 0.000 |

## Coeficiente de correlación de Spearman (rs)

El coeficiente de correlaciona de Spearman se calcula con datos que estén ordenados ("*Ranked")* y luego se hace una correlación de Pearson. En el ejemplo del libro, los datos están ya organizados ("ranked"). Para resolverlo con Minitab se debe seguir la secuencia: *Data>Rank* y luego se debe preparar unas columnas adicionales para colocar los datos ordenados ("ranked").

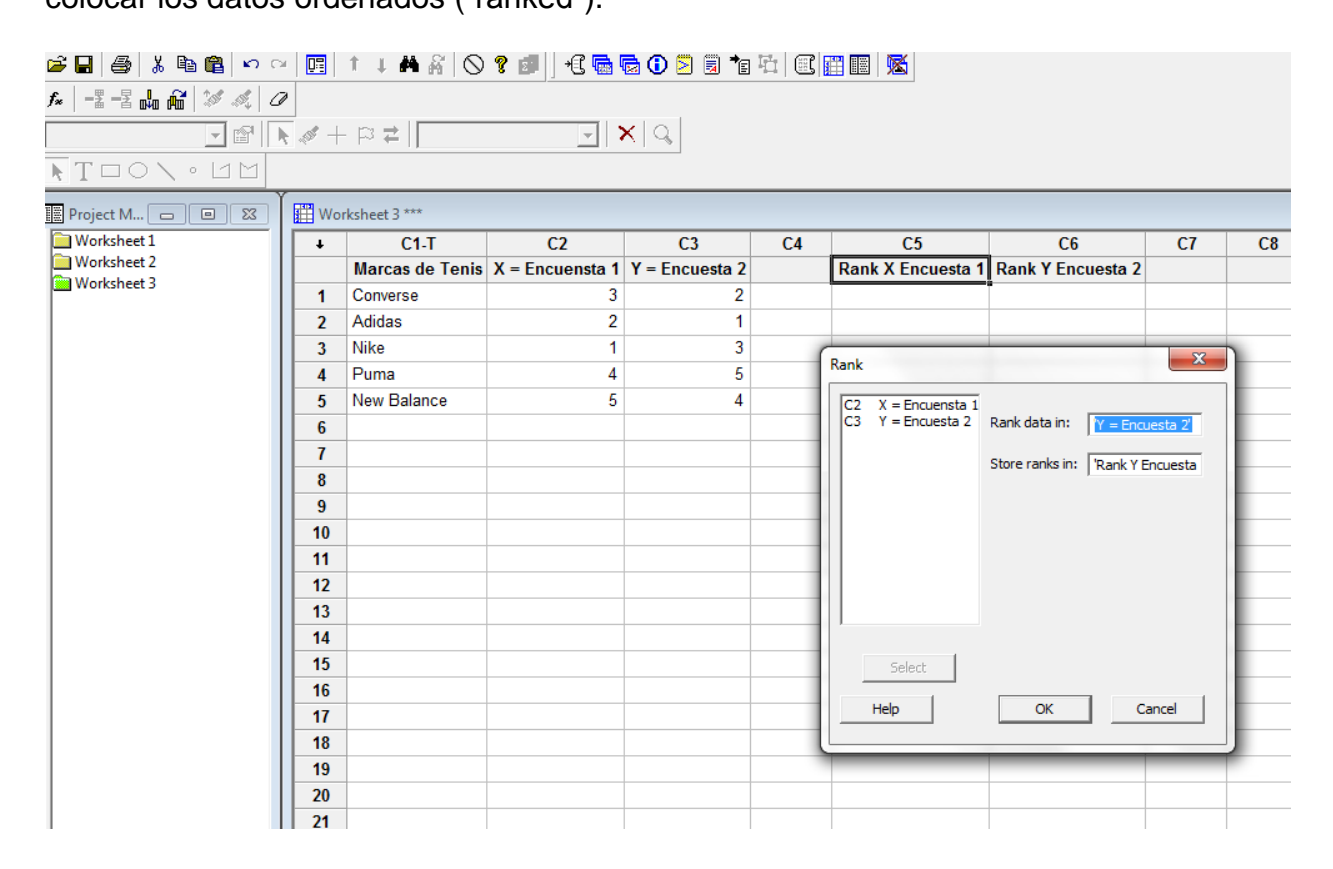

Luego, con los datos organizados se puede realizar la correlación con la siguiente

secuencia: Stat>Basic Statistics>Correlation

| nl Minitab - Untitled                                                                                                    |                                                                                                    |         |                         |                         |    |
|----------------------------------------------------------------------------------------------------|----------------------------------------------------------------------------------------------------|---------|-------------------------|-------------------------|----|
| <u>File Edit Data Calc Stat Graph Editor</u>                                                                                                    | <u>T</u> ools <u>W</u> indow <u>H</u> elp Assista <u>n</u> t                                           |         |                         |                         |    |
| Image: Statistic statistic statistatisti statistic statistic statistic statistic statistic statist | X         Display Descriptive Statistics           Y         Store Descriptive Statistics           :< | •e ¤  @ |                         |                         |    |
| DE<br>Control Charts<br>Quality Tools<br>Reliability/Surviva                                                                                                    | 12 1-Sample <u>Z</u><br>11 <u>1</u> -Sample t<br>21 <u>2</u> -Sample t<br>1 → Paired +                 |         |                         |                         |    |
| Worksheet 1<br>Worksheet 2<br>Worksheet 2                                                                                                    | P 1 Proportion                                                                                         | - C4    | C5<br>Rank X Encuesta 1 | C6<br>Rank Y Encuesta 2 | C7 |
| Worksheet 3 Time ≥eries<br>                                                                                                    | 2P 2 Proportions                                                                                       | 2       | 3                       | 2                       |    |
| <u>E</u> DA                                                                                                    | S <sup>2</sup> 2-Sample Poisson Rate                                                                   | - 5     | 1                       | 3                       |    |
| Power and Sampl                                                                                                    | $\sigma^{2}$ 1 Variance<br>$\sigma^{2}_{\sigma_{\alpha}^{2}}$ 2 V <u>a</u> riances                     | 4       | 5                       | 4                       |    |
| 7 8                                                                                                    | COR Correlation                                                                                        |         |                         |                         |    |
| 9<br>10                                                                                                    | ntest Normality Test                                                                                   |         |                         |                         |    |
| 11                                                                                                    | $\chi^2$ Goodness-of- <u>F</u> it Test for Poisson                                                     |         |                         |                         |    |
| 13                                                                                                    |                                                                                                    |         |                         |                         |    |
| 14                                                                                                    |                                                                                                    |         |                         |                         |    |

Y en el submenú seleccione las columnas de los datos "ranked" y presione OK:

| Correlation                                                                         | ×                                                        |
|-------------------------------------------------------------------------------------|----------------------------------------------------------|
| C2 X = Encuensta 1<br>C3 Y = Encuesta 2<br>C5 Rank X Encuesta<br>C6 Rank Y Encuesta | Variables:<br>'Rank X Encuesta 1' 'Rank Y<br>Encuesta 2' |
| J                                                                                   | ✓ Display p-values                                       |
| Select                                                                              | Store matrix (display nothing)                           |
| Help                                                                                | OK Cancel                                                |

Los resultados en el "Session Window":

#### Correlations: Rank X Encuesta 1, Rank Y Encuesta 2

```
Pearson correlation of Rank X Encuesta 1 and Rank Y Encuesta 2 = 0.600 P-Value = 0.285 \,
```

Aunque dice "Pearson", al usar los datos "ranked", en Minitab se interpreta como la

correlación de Spearman.

# Prueba de Kendall Tau (τ)

Para la prueba Kendall Tau se utiliza la siguiente secuencia:

### Stat>Regression>Ordinal Logistic Regression

| 📶 Minitab - Untitled                                 |                                                         |                                                |         |    | No.      |
|------------------------------------------------------|---------------------------------------------------------|------------------------------------------------|---------|----|----------|
| <u>F</u> ile <u>E</u> dit D <u>a</u> ta <u>C</u> alc | <u>Stat</u> <u>G</u> raph E <u>d</u> itor <u>T</u> ools | <u>W</u> indow <u>H</u> elp Assista <u>n</u> t |         |    |          |
| 🖉 🖬 🎒 🐰 🖻 🛙                                          | Basic Statistics                                        | 🏼 🔿 🤋 💷 🛛 📲 🖬 🖓 🕥 🛸                            | . 🗐 🐮 🗐 |    | 8        |
|                                                      | <u>R</u> egression                                      | Regression                                     |         |    |          |
|                                                      | <u>A</u> NOVA •                                         | General Regression                             |         |    |          |
|                                                      | <u>D</u> OE •                                           | <u>S</u> tepwise                               |         |    |          |
|                                                      | Control Charts                                          | 🖬 🖥 <u>B</u> est Subsets                       |         |    |          |
| Project M                                            | Quality Tools                                           | 🛃 Fitted Line Plot                             |         |    |          |
|                                                      | Reliability/Survival                                    | Nonlin <u>e</u> ar Regression                  | C4      | C5 | <u> </u> |
| Worksheet 2                                          | Multivariate                                            | Orthogonal Regression                          | 2       | CJ | 0        |
| Worksheet 3                                          | Time <u>S</u> eries                                     | A Destight east Courses                        | 2       |    |          |
|                                                      | Tables                                                  |                                                | 1       |    |          |
|                                                      | <u>N</u> onparametrics                                  | Binary Logistic Regression                     | 3       |    |          |
|                                                      | <u>E</u> DA •                                           | Ordinal Logistic Regression                    | 5       |    |          |
|                                                      | Power and Sample Size                                   | <u>Nominal Logistic Regression</u>             | 4       |    |          |
|                                                      | 6                                                       |                                                |         |    |          |
|                                                      | 7                                                       |                                                |         |    |          |
|                                                      | 8                                                       |                                                |         |    |          |
|                                                      | 9                                                       |                                                |         |    |          |
|                                                      | 10                                                      |                                                |         |    |          |
|                                                      | 11                                                      |                                                |         |    |          |
|                                                      | 12                                                      |                                                |         |    |          |
|                                                      | 1 1 1 4                                                 | 1                                              | 1       | I  | 1        |

Luego se compara una encuesta contra la otra. En el espacio para "Response" se

coloca la "X" y en el "Model" se coloca la "Y" y luego se presiona OK:

| Ordin          | al Logistic Regres                              | sion                                                                                              |
|----------------|-------------------------------------------------|---------------------------------------------------------------------------------------------------|
| C1<br>C2<br>C3 | Marcas de Tenis<br>X Encuesta 1<br>Y Encuesta 2 | Response: X Encuesta 1<br>Freguency (optional):<br>Model:<br>Y Encuesta 2'<br>Eactors (optional): |
|                | Select<br>Help                                  | Optio <u>n</u> s <u>R</u> esults <u>S</u> torage <u>Q</u> K Cancel                                |

En el "Session Window" tendrá el siguiente resultado:

| Measures of<br>(Between the | Associa <sup>.</sup><br>e Respon | tion:<br>se Variabi | le and Predicted Probab | ilities) |
|-----------------------------|----------------------------------|---------------------|-------------------------|----------|
| Pairs                       | Number                           | Percent             | Summary Measures        |          |
| Concordant                  | 7                                | 70.0                | Somers' D               | 0.40     |
| Discordant                  | 3                                | 30.0                | Goodman-Kruskal Gamma   | 0.40     |
| Ties                        | 0                                | 0.0                 | Kendall's Tau-a         | 0.40     |
| Total                       | 10                               | 100.0               |                         |          |

### Prueba Kruskal-Wallis

| Minitab - Untitled                                                                                                    |     |               |               |               |               |     |    |  |  |  |  |  |
|----------------------------------------------------------------------------------------------------|-----|---------------|---------------|---------------|---------------|-----|----|--|--|--|--|--|
| <u>F</u> ile <u>E</u> dit D <u>a</u> ta <u>C</u> alc <u>S</u> tat <u>G</u> raph E <u>d</u> itor <u>T</u> ools <u>W</u> indow <u>H</u> elp Assista <u>n</u> t |     |               |               |               |               |     |    |  |  |  |  |  |
| 🚔 🖬 🚳 👗 🛍 🛍 🗠 ా 🖂 📴 1 🗍 🛤 🖓 🚫 🍞 💷 🕂 🕄 📾 🔂 🖸 🖄 🗃 🏗 🖽 🕮 🜃                                                                                                    |     |               |               |               |               |     |    |  |  |  |  |  |
| fx = 雪 晶 論 総 ぷ の                                                                                                    |     |               |               |               |               |     |    |  |  |  |  |  |
|                                                                                                    |     |               |               |               |               |     |    |  |  |  |  |  |
|                                                                                                    |     |               |               |               |               |     |    |  |  |  |  |  |
|                                                                                                    |     |               |               |               |               |     |    |  |  |  |  |  |
| Project M 🗖 🔍 🔀                                                                                                    | Wor | ksheet 4 ***  |               |               |               |     |    |  |  |  |  |  |
| Worksheet 1                                                                                                    | ÷   | C1            | C2            | C3            | C4-T          | C5  | C6 |  |  |  |  |  |
| Worksheet 2                                                                                                    |     | Universidad A | Universidad B | Universidad C |               |     |    |  |  |  |  |  |
| Worksheet 4                                                                                                    | 1   | 30            | 65            | 55            | Universidad A | 30  |    |  |  |  |  |  |
|                                                                                                    | 2   | 75            | 25            | 75            | Universidad A | 75  |    |  |  |  |  |  |
|                                                                                                    | 3   | 65            | 35            | 65            | Universidad A | 65  |    |  |  |  |  |  |
|                                                                                                    | 4   | 90            | 20            | 85            | Universidad A | 90  |    |  |  |  |  |  |
|                                                                                                    | 5   | 100           | 45            | 95            | Universidad A | 100 |    |  |  |  |  |  |
|                                                                                                    | 6   | 95            | 40            | 75            | Universidad A | 95  |    |  |  |  |  |  |
|                                                                                                    | 7   | 85            |               | 80            | Universidad A | 85  |    |  |  |  |  |  |
|                                                                                                    | 8   |               |               |               | Universidad B | 65  |    |  |  |  |  |  |
|                                                                                                    | 9   |               |               |               | Universidad B | 25  |    |  |  |  |  |  |
|                                                                                                    | 10  |               |               |               | Universidad B | 35  |    |  |  |  |  |  |
|                                                                                                    | 11  |               |               |               | Universidad B | 20  |    |  |  |  |  |  |
|                                                                                                    | 12  |               |               |               | Universidad B | 45  |    |  |  |  |  |  |
|                                                                                                    | 13  |               |               |               | Universidad B | 40  |    |  |  |  |  |  |
|                                                                                                    | 14  |               |               |               | Universidad C | 55  |    |  |  |  |  |  |
|                                                                                                    | 15  |               |               |               | Universidad C | 75  |    |  |  |  |  |  |
|                                                                                                    | 16  |               |               |               | Universidad C | 65  |    |  |  |  |  |  |
|                                                                                                    | 17  |               |               |               | Universidad C | 85  |    |  |  |  |  |  |
|                                                                                                    | 18  |               |               |               | Universidad C | 95  |    |  |  |  |  |  |
|                                                                                                    | 19  |               |               |               | Universidad C | 75  |    |  |  |  |  |  |
|                                                                                                    | 20  |               |               |               | Universidad C | 80  |    |  |  |  |  |  |
|                                                                                                    | 21  |               |               |               |               |     |    |  |  |  |  |  |

Para esta prueba se deben organizar los datos en dos columnas

| II Minit     | tab - L          | Intitled       | 1                                |              |                  |        |                 |          |         |             |                            |       |          |               |     | No.      |  |
|--------------|------------------|----------------|----------------------------------|--------------|------------------|--------|-----------------|----------|---------|-------------|----------------------------|-------|----------|---------------|-----|----------|--|
| <u>F</u> ile | <u>E</u> dit     | D <u>a</u> ta  | <u>C</u> alc                     | <u>S</u> tat | Grap             | oh I   | E <u>d</u> itor | Tools    | Wind    | lov         | w <u>H</u> elp Assista     | nt    |          |               |     |          |  |
| 🖻 🚅 🔓        | 1 4              | X              | E                                | ļ            | <u>B</u> asic S  | tatis  | tics            | ,        | 8       | 6           | ) 🤋 🗊 🛛 📲                  | •     | 1 🔁      | a 🔁 🕮         |     | í        |  |
|              |                  | 2 1            |                                  | <u> </u>     | <u>R</u> egres   | sion   |                 | ,        | ·   '   | -           |                            |       |          |               |     | <u> </u> |  |
| J 98   1     | - <u> </u>       | 5 0440 0       | ANOVA •                          |              |                  |        |                 |          |         |             |                            |       |          |               |     |          |  |
|              |                  |                | <u>D</u> OE                      |              |                  |        |                 |          |         |             |                            |       |          |               |     |          |  |
| I N I        |                  | $\circ$        | ○ \ ○   <u>C</u> ontrol Charts → |              |                  |        |                 |          |         |             |                            |       |          |               |     |          |  |
|              | -                | _              |                                  | 9            | <u>Q</u> uality  | / Too  | ls              | ,        | . —     | -           |                            |       |          |               |     |          |  |
| Pro Pro      | oject N          | 1              |                                  |              | Re <u>l</u> iabi | lity/S | urviva          | •        |         | _           |                            |       |          |               |     |          |  |
|              | /orksh           | eet 1          |                                  | 1            | Multiv           | ariate |                 | ,        |         |             | C2                         |       | C3       | C4-T          | C5  | C6       |  |
|              | orkshi<br>orkshi | eet 2<br>eet 3 |                                  |              | Time S           | eries  |                 | ,        | lad A   |             | Universidad B              | Unive | rsidad C |               |     |          |  |
|              | /orksh           | eet 4          |                                  |              | -<br>Tables      |        |                 | ,        | 30      |             | 65                         |       | 55       | Universidad A | 30  |          |  |
|              |                  |                |                                  |              | Nonna            | irami  | trics           |          | 1+ 1    |             | Sample Sign                |       | 75       | Universidad A | 75  |          |  |
|              |                  |                |                                  |              | EDA              |        |                 |          | 41.14   | <u> </u>    | Sample Wilcovon            |       | 65       | Universidad A | 65  |          |  |
|              |                  |                |                                  |              | Dower            | and    | Comple          | Cine 1   |         | 1-3         | sample <u>w</u> ilcoxon.   |       | 85       | Universidad A | 90  |          |  |
|              |                  |                |                                  |              | Power            | anu    | sample          | : 51ZE • | M- 1    | <u>M</u> a  | nn-Whitney                 |       | 95       | Universidad A | 100 |          |  |
|              |                  |                |                                  |              |                  | 6      | i               |          |         | Kri         | ıskal-Wallis               |       | 75       | Universidad A | 95  |          |  |
|              |                  |                |                                  |              |                  | 7      | ·               |          | <u></u> | Mo          | od's Median Test           |       | 80       | Universidad A | 85  |          |  |
|              |                  |                |                                  |              |                  | 8      | ;               |          |         |             | odroop                     |       |          | Universidad B | 65  |          |  |
|              |                  |                |                                  |              |                  | 9      | )               |          | F       |             | euman                      |       |          | Universidad B | 25  |          |  |
|              |                  |                |                                  |              |                  | 1      | D               |          | ⊨≕ E    | <u>R</u> ui | ns Test                    |       |          | Universidad B | 35  |          |  |
|              |                  |                |                                  |              |                  | 1      | 1               |          | 11. P   | Dai         | invise Averages            |       |          | Universidad B | 20  |          |  |
|              |                  |                |                                  |              |                  | 1      | 2               |          |         |             | invise <u>Differences</u>  |       |          | Universidad B | 45  |          |  |
|              |                  |                |                                  |              |                  | 1      | 3               |          |         | - ai        | invise <u>D</u> ifferences |       |          | Universidad B | 40  |          |  |
|              |                  |                |                                  |              |                  | 1      | 4               |          | S       |             | itwise <u>s</u> iopes      |       |          | Universidad C | 55  |          |  |
|              |                  |                |                                  |              |                  | 1      | 5               |          |         |             |                            |       |          | Universidad C | 75  |          |  |
|              |                  |                |                                  |              |                  | 1      | 6               |          |         |             |                            |       |          | Universidad C | 65  |          |  |
|              |                  |                |                                  |              |                  | 1      | 7               |          |         |             |                            |       |          | Universidad C | 85  |          |  |
|              |                  |                |                                  |              |                  | 1      | B               |          |         |             |                            |       |          | Universidad C | 95  |          |  |
|              |                  |                |                                  |              |                  | 1      | Э               |          |         |             |                            |       |          | Universidad C | 75  |          |  |
|              |                  |                |                                  |              |                  | 2      | D               |          |         |             |                            |       |          | Universidad C | 80  |          |  |
|              |                  |                |                                  |              |                  |        |                 |          |         | +           |                            |       |          |               |     |          |  |

Luego, se utiliza la siguiente secuencia: Stat>Nonparametrics>Kruskal Wallis

En el submenú:

| Kruska               | I-Wallis                                        |                      |    | <u> </u> | ٢ |
|----------------------|-------------------------------------------------|----------------------|----|----------|---|
| C1<br>C2<br>C3<br>C5 | Universidad A<br>Universidad B<br>Universidad C | Response:<br>Factor: | C4 |          |   |
|                      | Select<br>Help                                  | OK                   |    | Cancel   | ] |

El resultado en el "Session Window" es el siguiente:

#### Kruskal-Wallis Test: C5 versus C4

 Kruskal-Wallis Test on C5

 C4
 N
 Median
 Ave Rank
 Z

 Universidad A
 7
 85.00
 13.6
 1.70

 Universidad B
 6
 37.50
 4.5
 -2.97

 Universidad C
 7
 75.00
 12.6
 1.15

 Overall
 20
 10.5

 H
 8.92
 DF = 2
 P = 0.012

 H = 8.98
 DF = 2
 P = 0.011
 (adjusted for ties)

# Prueba de Mann-Whitney

Primero se asignan los datos en dos columnas, una para niño y otra para niña. Luego

se debe seguir la secuencia:

| ıl | Minitab - Untitleo                      | ł            |                                                      |              |                   |                 |               |                       |                    |       |               | -  | - Barrowski - | ing the |    |  |  |
|----|-----------------------------------------|--------------|------------------------------------------------------|--------------|-------------------|-----------------|---------------|-----------------------|--------------------|-------|---------------|----|---------------|---------|----|--|--|
| Ī  | <u>F</u> ile <u>E</u> dit D <u>a</u> ta | <u>C</u> alc | <u>S</u> tat                                         | <u>G</u> rap | h E <u>d</u> itor | r <u>T</u> ools | Windo         | w <u>H</u> elp        | Assista <u>n</u> t |       |               |    |               |         |    |  |  |
| 1  | 🖻 🖬 🎒 🐰                                 | Pa f         | <u>B</u> a                                           | sic St       | tatistics         | )               | 80            | S የ 🗊                 | +3 🕞               | 🗟 🛈 🗟 | 🗟 📬 🖽 📖       |    | *             |         |    |  |  |
| Ť  | £= = = =                                |              | <u>R</u> e                                           | gress        | sion              | ,               | •             |                       |                    |       |               |    |               |         |    |  |  |
| 1  |                                         | PIII   **    | <u>A</u>                                             | NOVA         | 4                 | ,               | ·             |                       |                    |       |               |    |               |         |    |  |  |
|    |                                         |              | <u>D</u> (                                           | DE           |                   | ,               | ·             |                       | <u></u>            | ×     |               |    |               |         |    |  |  |
|    | TOON                                    | 0            | <u>C</u> c                                           | ontro        | l Charts          | ,               | •             |                       |                    |       |               |    |               |         |    |  |  |
| r  | Quality Tools                           |              |                                                      |              |                   |                 |               |                       |                    |       |               |    |               |         |    |  |  |
|    | Project M                               |              | Re                                                   | liabil       | lity/Surviv       | al I            | ·             |                       |                    |       |               |    |               |         |    |  |  |
|    | Worksheet 1                             |              | M                                                    | ultiva       | ariate            | ,               | C1            |                       | C2-T               | C3    | C4-T          | C5 | C6            | C7      | C8 |  |  |
|    | Worksheet 2                             |              | —<br>Time <u>S</u> eries<br>Iables<br>Nonparametrics |              |                   |                 | on en         | Examen                | Grupo              | Rango | Clasificacion |    | Niño          | Niña    |    |  |  |
|    | 🔁 Worksheet 4                           |              |                                                      |              |                   |                 | •             | 72                    | niño               | 4.0   | 1             |    | 74            | 75      |    |  |  |
|    | Worksheet 5                             |              |                                                      |              |                   |                 | 1+ 1-         | Sample Sic            | in                 | 5.0   | 2             |    | 78            | 76      |    |  |  |
|    |                                         |              | FDA                                                  |              |                   | ,               | 11.1 1-       | 1.1 1-Sample Wilcoxon |                    |       | 1             |    | 79            | 81      |    |  |  |
|    |                                         |              | Dower and Sample Size                                |              | le Size I         |                 |               |                       | _ 7.5              | 2     |               | 80 | 84            |         |    |  |  |
|    |                                         |              | 14                                                   |              | and Samp          | ine bize i      | - "J M        | Mann-Whitney          |                    | 7.5   | 2             |    | 85            | 85      |    |  |  |
|    |                                         |              |                                                      |              | 9                 |                 | 🖈 Kr          | uskal-Wall            | is                 | 9.0   | 2             |    | 86            | 87      |    |  |  |
|    |                                         |              |                                                      |              | 10                |                 |               | ood's Med             | ian Test           | 10.0  | 1             |    | 86            | 90      |    |  |  |
|    |                                         |              |                                                      |              | 11                |                 | TEST Fr       | iedman                |                    | 11.0  | 1             |    | 88            | 91      |    |  |  |
|    |                                         |              |                                                      |              | 12                |                 | F 10          | cumuna                |                    | 12.0  | 1             |    | 89            | 97      |    |  |  |
|    |                                         |              |                                                      |              | 13                |                 | - <u>R</u> u  | ins Test              |                    | 13.0  | 2             |    | 95            | 98      |    |  |  |
|    |                                         |              |                                                      |              | 14                |                 | 11. Pa        | irwise Ave            | rages              | 14.0  | 2             |    | 96            |         |    |  |  |
|    |                                         |              |                                                      |              | 15                |                 | 11_ p;        | invise Diff           | erences            | 15.5  | 1             |    | 99            |         |    |  |  |
|    |                                         |              |                                                      |              | 16                |                 | 11 Da         | invise Slor           |                    | 15.5  | 2             |    | 99            |         |    |  |  |
|    |                                         |              | 17                                                   |              |                   |                 | _ <u>s</u> '' |                       |                    | 17.5  | 1             |    | 100           |         |    |  |  |
|    |                                         |              |                                                      |              | 18                |                 |               | 86                    | niño               | 17.5  | 1             |    |               |         |    |  |  |
|    |                                         |              |                                                      |              | 19                |                 |               | 87                    | niña               | 19.0  | 2             |    |               |         |    |  |  |
|    |                                         |              |                                                      |              | 20                |                 |               | 88                    | niño               | 20.0  | 1             |    |               |         |    |  |  |
|    |                                         |              |                                                      |              | 21                |                 |               | 89                    | niño               | 21.0  | 1             |    |               |         |    |  |  |
|    |                                         |              |                                                      |              | 22                |                 |               | 90                    | niña               | 22.0  | 2             |    |               |         |    |  |  |

Y en el submenú, se coloca la información que se demuestra y luego se presiona OK:

| Mann-Whitney        | x                      |
|---------------------|------------------------|
| C1 Puntuacion en Ex | First Sample: Niño     |
| C6 Niño<br>C7 Niña  | Second Sample: Niña    |
|                     | Confidence level: 95.0 |
|                     | Alternative: not equal |
| I                   |                        |
| Select              |                        |
| Help                | OK Cancel              |

El resultado en el "Session Window":

#### Mann-Whitney Test and CI: Niño, Niña

```
N Median
Niño 17 86.00
Niña 13 84.00
Point estimate for ETA1-ETA2 is 2.00
95.1 Percent CI for ETA1-ETA2 is (-6.00, 10.00)
W = 273.5
Test of ETA1 = ETA2 vs ETA1 not = ETA2 is significant at 0.6909
The test is significant at 0.6908 (adjusted for ties)
```

### Wilcoxon signed-rank

Utlizando los datos del ejemplo en el libro, se utiliza la secuencia:

Stat>Nonparametrics>1-Sample Wilcoxon

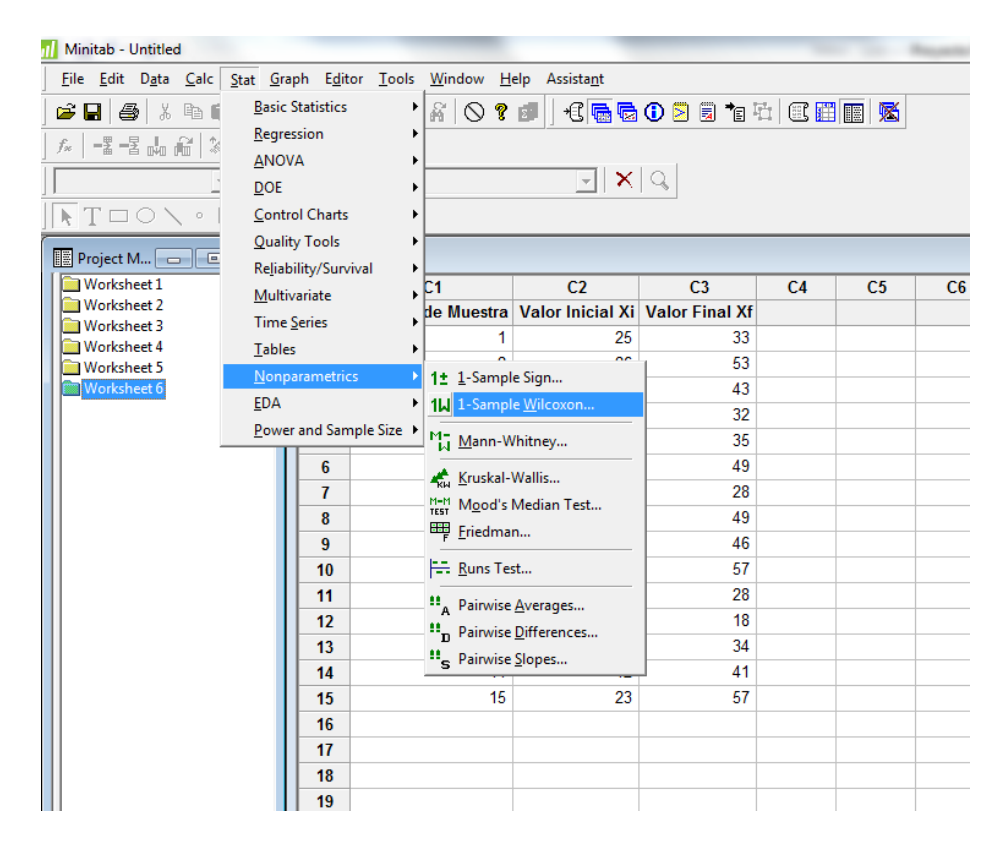

Y en el submenú:

| 3 Valor Final Xf |                                              |
|------------------|----------------------------------------------|
|                  | Confidence interval     Level: 95.0          |
|                  | C Test median: 0.0<br>Alternative: not equal |
|                  | Alternative: not equal                       |

El resultado en el "Session Window":

#### Wilcoxon Signed Rank CI: Valor Inicial Xi, Valor Final Xf

|       |            |    |           |            | Confi | dence |
|-------|------------|----|-----------|------------|-------|-------|
|       |            |    | Estimated | Achieved   | Inte  | rval  |
|       |            | Ν  | Median    | Confidence | Lower | Upper |
| Valor | Inicial Xi | 15 | 34.8      | 95.0       | 25.0  | 42.5  |
| Valor | Final Xf   | 15 | 40.5      | 95.0       | 33.5  | 47.0  |

#### Wilcoxon Signed Rank Test: Valor Inicial Xi, Valor Final Xf

Test of median = 0.000000 versus median not = 0.000000

|       |            |    | N for | Wilcoxon  |       | Estimated |
|-------|------------|----|-------|-----------|-------|-----------|
|       |            | Ν  | Test  | Statistic | P     | Median    |
| Valor | Inicial Xi | 15 | 15    | 120.0     | 0.001 | 34.75     |
| Valor | Final Xf   | 15 | 15    | 120.0     | 0.001 | 40.50     |

# Coeficiente Alfa de Cronbach

Se debe utilizar la siguiente secuencia: Stat>Multivariate>Item Analysis

| n/ Minitab - Untitled                                |                                                                                    |                                                                                                    |                               |          |            |                                                                |                   |            |   |   |     |          |                |                  |    |   |          |
|------------------------------------------------------|------------------------------------------------------------------------------------|----------------------------------------------------------------------------------------------------|-------------------------------|----------|------------|----------------------------------------------------------------|-------------------|------------|---|---|-----|----------|----------------|------------------|----|---|----------|
|                                                      | <u>File Edit Data Calc Stat Graph Editor Iools Window H</u> elp Assista <u>n</u> t |                                                                                                    |                               |          |            |                                                                |                   |            |   |   |     |          |                |                  |    |   |          |
| 1                                                    | 🖻 🖬 🎒 🐰 🖻 🕯                                                                        | •                                                                                                    | A 🛇 ? 🗊 🕂 C 🔂 🖸 🖸 🕄 🐨 🖽 🕮 🎆 K |          |            |                                                                |                   |            |   |   |     |          |                |                  |    |   |          |
| f <sub>∞</sub> = = = = = = = = = = = = = = = = = = = |                                                                                    |                                                                                                    |                               | <b>۱</b> |            |                                                                |                   |            |   |   |     |          |                |                  |    |   |          |
| +                                                    |                                                                                    |                                                                                                    |                               | ┝        |            |                                                                |                   |            |   |   |     |          |                |                  |    |   |          |
| 1                                                    | □     □     DOE     →       □     □     \     ○     Control Charts     →           |                                                                                                    |                               | ▶⊨       |            |                                                                |                   |            |   |   |     |          |                |                  |    |   |          |
|                                                      |                                                                                    |                                                                                                    |                               |          |            |                                                                |                   |            |   |   |     |          |                |                  |    |   |          |
| ſ                                                    | Project M                                                                          | Quality Tools                                                                                                    |                               |          | •          |                                                                |                   |            |   |   |     |          |                |                  |    |   |          |
| h                                                    | Worksheet 1                                                                        | Re <u>l</u> iability/Survival                                                                                                    |                               | •        |            |                                                                |                   |            |   | 1 | C5  | 6        | C7             | C8               |    |   |          |
|                                                      | Worksheet 2                                                                        | <u>M</u> ultivariate                                                                                                    |                               |          | 2          | <u>Principal (</u>                                             |                   | Components |   |   | nte | Me gusta | Me gusta mucho | Puntuacion Total | 0  | - |          |
|                                                      | Worksheet 3                                                                        | sheet 3         Time Series           sheet 4         Tables           sheet 5         Nonparametrics           sheet 6         Tables |                               |          | • ₿        | <u>Factor Analysis</u>                                         |                   |            |   | 3 | 2   | 2        | 13             |                  |    |   |          |
|                                                      | Worksheet 5                                                                        |                                                                                                    |                               |          | ' A        | Item                                                           | Analysi           | s          |   |   |     | 5        | 3              | 3                | 20 |   | +        |
| Н                                                    | 🔲 Worksheet 6                                                                      |                                                                                                    |                               |          | OBS        | <sup>85</sup> L Cluster Observations                           |                   |            | 3 | 4 | 2   | 13       |                | T                |    |   |          |
|                                                      | 🕅 Worksheet 7                                                                      | <u>E</u> DA                                                                                                    | EDA •                         |          |            | կ Clud<br>Կ Clud                                               | Cluster Variables |            |   | 3 | 1   | 1        | 10             |                  | T  |   |          |
|                                                      |                                                                                    | Powe                                                                                                    | Power and Sample Size         |          | <u>'</u> _ | An Clust                                                       | Cluster K-Means   |            |   | 2 | 3   | 5        | 19             |                  |    |   |          |
|                                                      |                                                                                    |                                                                                                    | 6                             | F        | S 1        | Discriminant Analysis           Simple Correspondence Analysis |                   |            |   | 2 | 2   | 4        | 12             |                  |    |   |          |
|                                                      |                                                                                    |                                                                                                    | 7                             |          |            |                                                                |                   |            |   |   |     |          |                |                  |    |   |          |
|                                                      |                                                                                    |                                                                                                    | 8                             |          |            |                                                                |                   |            |   |   |     |          |                |                  |    |   |          |
|                                                      |                                                                                    |                                                                                                    | 9                             | _        | <u>M</u>   | Multiple Correspondence Analysis                               |                   | s          | Ŀ |   |     |          |                |                  |    |   |          |
|                                                      |                                                                                    |                                                                                                    | 10                            | _        | -          |                                                                |                   |            |   |   |     |          |                |                  |    |   | _        |
|                                                      |                                                                                    |                                                                                                    | 11                            |          |            |                                                                |                   |            |   |   |     |          |                |                  |    |   | -        |
|                                                      |                                                                                    |                                                                                                    | 12                            |          |            |                                                                |                   |            |   |   |     |          |                |                  |    |   | -        |
|                                                      |                                                                                    |                                                                                                    | 14                            |          |            |                                                                |                   |            |   |   |     |          |                |                  |    |   | +        |
|                                                      |                                                                                    |                                                                                                    | 14                            |          |            |                                                                |                   |            |   |   |     |          |                |                  |    |   | +        |
|                                                      |                                                                                    |                                                                                                    | 16                            |          |            |                                                                |                   |            |   |   |     |          |                |                  |    |   | +        |
|                                                      |                                                                                    |                                                                                                    | 17                            |          |            |                                                                |                   |            |   |   |     |          |                |                  |    |   | $\vdash$ |
|                                                      |                                                                                    |                                                                                                    | <u> </u>                      |          |            |                                                                |                   |            |   |   |     |          |                |                  |    |   | +        |

En el submenú, se seleccionan todas las columnas y luego se presiona OK. En el

"Session Window" el resultado es:

|                  |            | Adj.  |            | Squared  |            |
|------------------|------------|-------|------------|----------|------------|
|                  | Adj. Total | Total | Item-Adj.  | Multiple | Cronbach's |
| Omitted Variable | Mean       | StDev | Total Corr | Corr     | Alpha      |
| No me gusta      | 26.000     | 6.899 | 0.711057   | *        | 0.668768   |
| Me gusta poco    | 25.833     | 7.250 | 0.664628   | *        | 0.699112   |
| Indiferente      | 26.000     | 7.694 | 0.284747   | *        | 0.757320   |
| Me gusta         | 26.500     | 7.556 | 0.441625   | *        | 0.737011   |
| Me gusta mucho   | 26.167     | 7.250 | 0.490374   | *        | 0.718136   |
| Puntuacion Total | 14.500     | 4.037 | 1.000000   | *        | 0.618609   |

Colaboración de:

Ing. Juan Lugo Rivera diciembre 2013

Revisión de:

Dr. Walter López Moreno diciembre 2013